# UniSBタイマ操作説明書

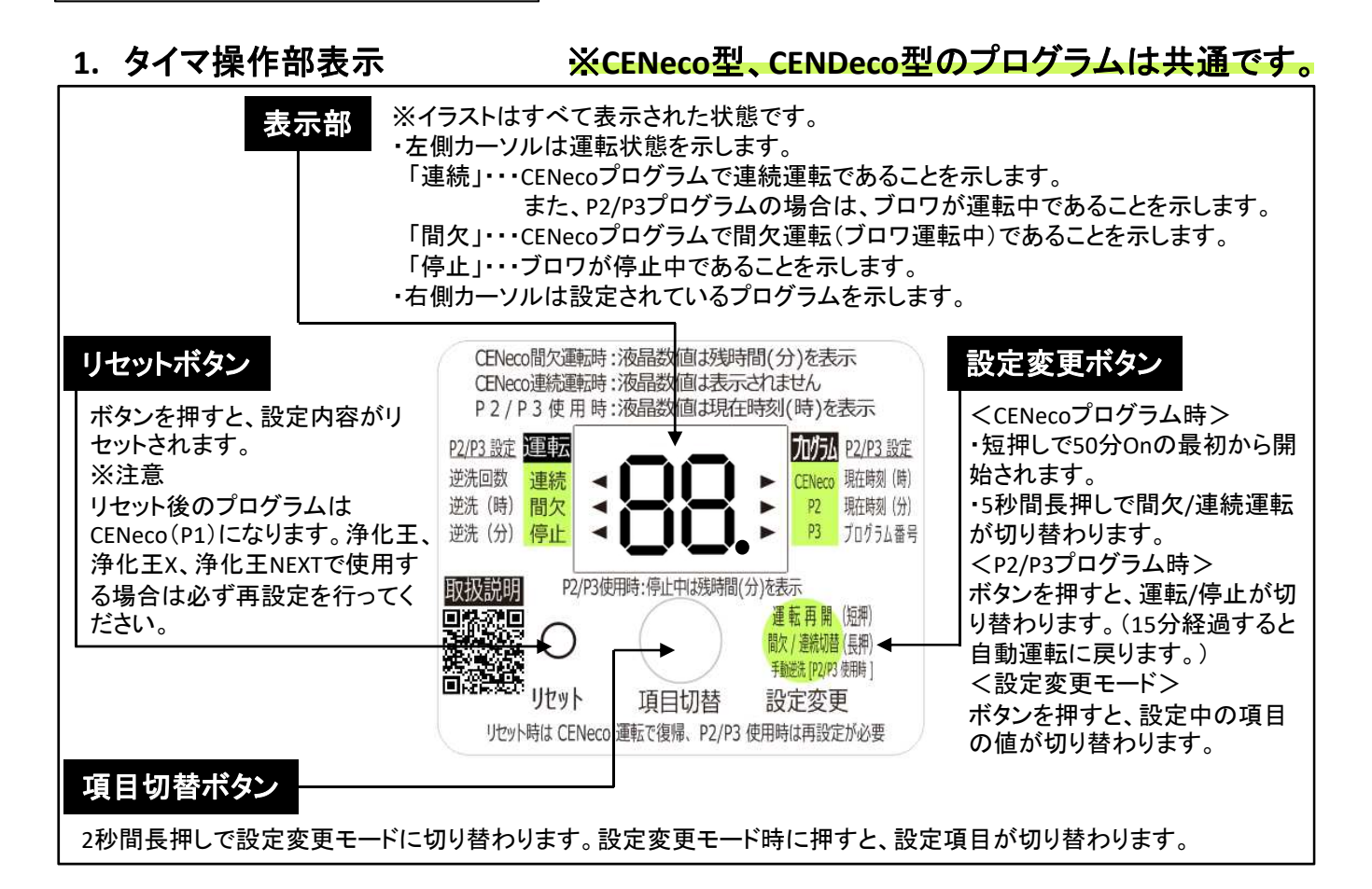

## 2. タイマプログラム選定表

## ※CENeco型、CENDeco型のプログラムは共通です。

| プログラム番号              | 運転内容<br><標準設定>                           | タイマ設定、風量に対応するメーカーー覧(上段:浄化槽 下段:ブロワ) <sup>※1</sup> |           |           |            |
|----------------------|------------------------------------------|--------------------------------------------------|-----------|-----------|------------|
|                      |                                          |                                                  | UniSB60   | UniSB80   | UniSB100   |
| CENeco <sup>%2</sup> | 50分On/20分Off <sup>※3</sup>               | フジクリーン工業                                         | CENeco-5  | CENeco-7  | CENeco-10  |
| (出荷状態)               | 繰り返し運転                                   | フジクリーン工業                                         | EcoMac60T | EcoMac80T | EcoMac100T |
| P2                   | 逆洗5回/日 <sup>※4</sup><br>(1回目停止1:30−1:45) | ニッコー                                             | 浄化王−5     | 浄化王-7     | 浄化王-10     |
|                      |                                          | テクノ高槻                                            | FP-60N    | FP-80N    | HP-100N    |
|                      |                                          | ニッコー                                             |           | 浄化王χ-5    | 浄化王χ-7     |
|                      |                                          | テクノ高槻                                            |           | FP-70N    | FP-90N     |
| P3                   | 逆洗5回∕日 <sup>※5</sup><br>(1回目停止1:30−1:45) | ニッコー                                             |           | 浄化王NEXT-5 | 浄化王NEXT-7  |
|                      |                                          | テクノ高槻                                            |           | NT-70     | NT-100     |

※1 各浄化槽メーカーの維持管理要領書より引用。浄化槽メーカー、ブロワメーカーの法人名称は省略。 設置時期により、ブロワメーカーおよび機種名が異なる場合があります。

※2 タイマの設定変更モードでは「P1」と表示されます。

※3 連続運転への切替が可能です。

※4 逆洗回数は1~5回の間で変更可能です。また、1回目の停止開始時刻についても変更可能です。

※5 逆洗回数は1~10回の間で変更可能です。また、1回目の停止開始時刻についても変更可能です。

#### <u>お願い</u>

フジクリーンCENeco/CENDeco型以外の浄化槽に使用する場合は、必ずはじめにタイマプログラムの変更を行ってください。

注意

正しいタイマプログラムを選択しないと浄化槽の所定の処理性能が得られません。

### 3. タイマ操作方法

※設定変更モードではカーソルは外側(P2/P3設定)の内容を指します。

(1)現在時刻の確認と設定

<現在時刻(時)>

項目切替ボタンを長押しすると、設定変更モードになり、現在時刻(時)の カーソル、数字(現在時刻「時」)が点滅します。なお、時刻は24時間制です。 現在時刻がずれている場合は、設定変更ボタンを押し、変更してください。1 回押す毎に1時間送ります。項目切替ボタンを押すと決定され、次の現在時 刻(分)の設定に移ります。

<現在時刻(分)>

現在時刻(分)のカーソル、数字(現在時刻「分」)が点滅します。 現在時刻(分)がずれている場合は、設定変更ボタンを押し、変更してください。1回押す毎に1分送ります。1秒以上押し続けると早送りします。項目切 替ボタンを押すと決定され、次のプログラム番号の設定に移ります。

(2)プログラムの確認と設定 重要

プログラム番号のカーソルが点滅し、表示部には現在選択されているプロ グラム番号が点滅表示されます。出荷時およびリセット時のプログラム番号 は「P1(CENeco用)」です。

設定変更ボタンを押すと、P1→P2→P3の順に送られますので、<u>浄化槽の機</u> 種が、浄化王、浄化王xの場合は「P2」を、浄化王NEXTの場合は「P3」を選 択してください。項目切替ボタンを押すと決定され、次の逆洗回数の設定に 移ります。

(3)逆洗回数の設定

(2)でプログラム「P2」または「P3」を選択した場合、逆洗回数のカーソル、数字(逆洗回数)が点滅します。初期設定では5回ですが、現場の状況に応じて回数を変更できます。変更する場合は設定変更ボタンを押して、回数を 選択してください。項目切替ボタンを押すと決定され、次の逆洗時刻(時)の 設定に移ります。なお、(2)でプログラム「P1」を選択した場合は、(3)以降の 設定はなく、通常運転モードになります。

(4) 逆洗時刻の設定

<逆洗(時)>

逆洗(時)のカーソル、数字(逆洗時刻(時))が点滅します。1回目の逆洗時 刻(ブロワ停止時刻)を設定します。初期設定では1:30なので、1(時)と表示 されますが、現場の状況に応じて変更できます。変更する場合は設定変更 ボタンを押して、時刻を選択してください。項目切替ボタンを押すと決定され、 次の逆洗時刻(分)の設定に移ります。

#### <逆洗(分)>

逆洗(分)のカーソル、数字(逆洗時刻(分))が点滅します。1回目の逆洗時 刻(ブロワ停止時刻)(分)を設定します。初期設定では1:30なので、30(分) と表示されますが、現場の状況に応じて変更できます。変更する場合は設 定変更ボタンを押して、時刻(分)を選択してください。項目切替ボタンを押 すと決定され、設定変更モードは終了し、通常運転モードになります。

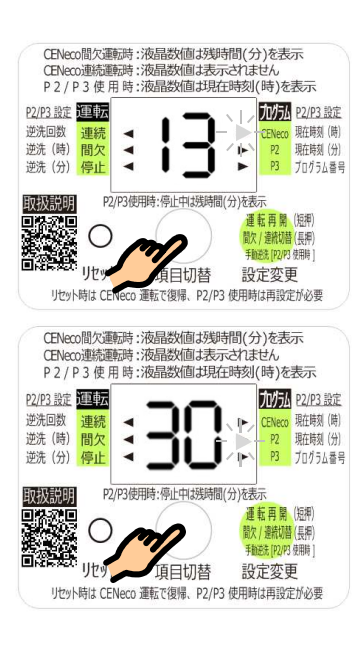

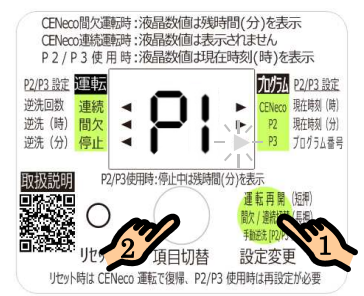

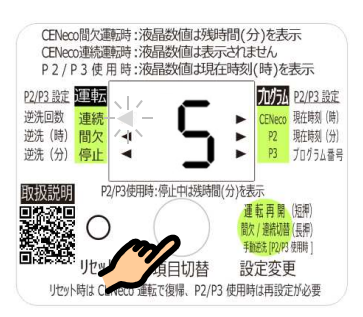

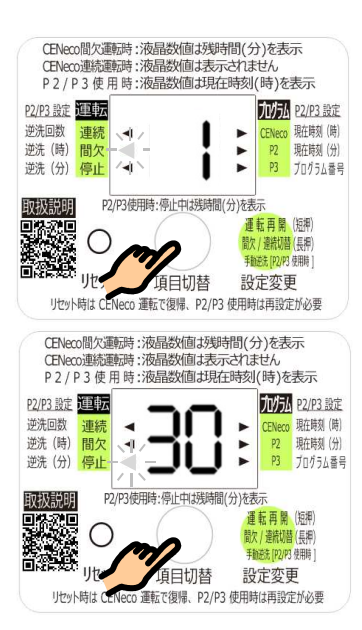